# 优肯 UK5704 系列万兆交换机 VLAN 操作方法

(UK5704-52GC、UK5704-28GC、UK5704-52TC、UK5704-28TC)

UK5704 系列万兆交换机的默认 IP、用户名、密码为:

 IP:
 192.168.0.10

 用户名:
 admin

 密码:
 无

第一步: 创建 VLAN 成员; 设备配置—VLAN 配置—VLAN 成员;

例:将端口1与端口2隔离,不能通信。但端口1与端口2都能与端口3通信。

1、首先创建两组 VLAN2 、VLAN3,点击添加新的 VLAN,创建两组 VLAN,在 VLAN ID 里填写 VLAN ID 号,点击保存。

2、将端口1划到 VLAN2 里,在 VLAN2 的端口成员里将端口1打上"√",将端口3也打上"√"。

3、同样将端口 2 划到 VLAN3 里, 在 VLAN3 的端口成员里将端口 2 打上"√",将端口 3 也打上"√"。

4、点击保存。这样第一步就完成了。

| <ul> <li>→ 设备配置</li> <li>→ 系统设置</li> </ul>                | 配置VLAN成员- 交换机 1 |             |             |  |  |  |  |
|-----------------------------------------------------------|-----------------|-------------|-------------|--|--|--|--|
| <ul> <li>■端口设直</li> <li>&gt;安全</li> <li>&gt;聚合</li> </ul> | 从VLAN ID 1      | 起始显示, 20 每页 | 〔显示的条目.     |  |  |  |  |
| ●环路保护<br>▶生成树                                             |                 | VLAN 名      | (称 1 2 3 4) |  |  |  |  |
| ► IPMC                                                    |                 |             | default     |  |  |  |  |
| • MAC 地址表<br>▼VLAN配置                                      |                 |             |             |  |  |  |  |
| ●VLAN成员<br>■端口<br>▶端口保护                                   | 添加新的 VLAN       |             |             |  |  |  |  |
| ▶QoS<br>●镜像<br>●拼叠                                        | 保存重置            |             |             |  |  |  |  |
| ▶设备状态                                                     |                 |             |             |  |  |  |  |
| ▶系统诊断<br>▶系统维护                                            |                 |             |             |  |  |  |  |

图 1

优肯技术支持 TEL:0755-26677912 400-6013-660 FAX:0755-26677912-804 Web:<u>www.speednt.com</u> 第二步:设置端口;设置配置—VLAN 配置—端口;

1、将端口 VLAN ID 里修改成与图 1 相对应的 VLAN ID 号。端口 1 属于 VLAN2、端口 2 属于 VLAN3,将其端口 VLAN ID 号修改成相应的 VLAN 号,如图 2

2、发送帧标记模式改为不标记所有;

| <ul> <li>▼设备配置</li> <li>▶系统设置</li> <li>・端口设置</li> <li>▶安全</li> <li>▶聚合</li> </ul> | ▲<br>QIN<br>VL | NQI<br>AN | 以太帧类型 Ox<br>端口配置 - 交 | 88A8<br>换机 1 |      |               |     | 自动刷新「     | 刷新              |
|-----------------------------------------------------------------------------------|----------------|-----------|----------------------|--------------|------|---------------|-----|-----------|-----------------|
| ■环路保护<br>▶生成树                                                                     | 第二             | ₩<br>₩    | 靖口类型                 | 输入过<br>液     | 帧类型  | 」<br>満口<br>模式 | V 1 | LAN<br>ID | │ 发送帧标记模<br>│ 式 |
| ► IPMC                                                                            |                | *         | <> •                 |              | <> • | $\diamond$    | -   | 2         | <> •            |
| ▶ LLDP                                                                            |                | 1         | Unaware 💌            |              | 所有 💌 | Specific      | •   | 2         | 不标记所有           |
| ●MAC 地址表                                                                          |                | 2         | Unaware 💌            |              | 所有 💌 | Specific      | -   | 3         | 不标记所有           |
| ● VLAN 成员                                                                         |                | 3         | Unaware 💌            |              | 所有 💌 | Specific      | •   | 1         | 不标记所有           |
| ■端口                                                                               |                | 4         | Unaware 💌            |              | 所有 💌 | Specific      | •   | 1         | 刪除PVID标记▼       |
| ▶炳山1木/F<br>▶OoS                                                                   |                | 5         | Unaware 💌            |              | 所有 💌 | Specific      | •   | 1         | 删除PVID标记▼       |
| ■ 镜像                                                                              |                | 6         | Unaware 💌            |              | 所有 💌 | Specific      | •   | 1         | 刪除PVID标记▼       |
| ●堆叠                                                                               | -              | 7         | Unaware 💌            |              | 所有 💌 | Specific      | •   | 1         | 删除PVID标记▼       |

图 2

#### 第三步:端口设置:设置配置一端口设置

跟据每个端口连接的 PC 实际速率,将对应端口强制成 1Gbps 双工、100Mbps 双工、1000-X (表示 1G 光纤);万兆接口保持默认。

这样基于端口的 VLAN 就完成了。

| <ul> <li>▼设备配置</li> <li>&gt;系统设置</li> <li>・端口设置</li> <li>&gt;安全</li> <li>&gt;聚合</li> </ul> | QINQ <sup>I</sup><br>VLAN |           |      |      |            |   |                         |
|--------------------------------------------------------------------------------------------|---------------------------|-----------|------|------|------------|---|-------------------------|
| ■环路保护                                                                                      | 端口                        | 端口类型      | 输入过滤 | 帧类型  | 端口 V 描書    |   | 发送帧标记模式                 |
| ▶ 生成树                                                                                      | *                         |           |      |      |            |   |                         |
|                                                                                            | 1                         |           |      |      | Specific T | 2 |                         |
| • MAC 地址表                                                                                  | 1                         |           |      | 所有   | Specific - |   |                         |
| ▼VLAN配置                                                                                    | 2                         | Onaware • |      |      |            |   |                         |
| ■ VLAN 成员                                                                                  | 5                         | C-pont ▼  |      | 所有   | Specific • |   |                         |
| ▶端□保护                                                                                      | 4                         | Unaware 💌 |      | 所有 🗾 | Specific 💌 |   | 删除PVID标记 ▼              |
| ▶ QoS                                                                                      | 5                         | Unaware 💌 |      | 所有 👤 | Specific 💌 | 1 | 删除PVID标记▼               |
| ■镜像                                                                                        | 6                         | Unaware 💌 |      | 所有 👤 | Specific 💌 | 1 | 删除PVID标记 <mark>▼</mark> |
| ■堆叠                                                                                        | 7                         | Unaware 💌 |      | 所有 💌 | Specific 💌 | 1 | 刪除PVID标记 ▼              |
| ▶ 设备状态                                                                                     | 8                         | Unaware 💌 |      | 所有 💌 | Specific 💌 | 1 | 删除PVID标记 💌              |
| ◆ 糸统诊断                                                                                     | 9                         | Unaware 💌 |      | 所有 💌 | Specific 💌 | 1 | 删除PVID标记 ▼              |
| ▶ 杀狁淮₽                                                                                     | 10                        | Unaware 💌 |      | 所有 💌 | Specific 💌 | 1 | 刪除PVID标记▼               |

图 3

优肯技术支持 TEL:0755-26677912 400-6013-660 FAX:0755-26677912-804

Web:<u>www.speednt.com</u>

### 标记 VLAN 创建方法:

(标记 VLAN 要实现的功能为:进行多个 PPPOE 拔号,需要路由支持 VLAN 功能.) 首先按第一步完成。

在按照下图将公用口的端口类型更改为 C-port 模式;其它保持默认。

| <ul> <li>▼设备配置</li> <li>▶系统设置</li> <li>・端口设置</li> <li>&gt;安全</li> <li>&gt;聚合</li> </ul> | QINQ.<br>VLAN | 以太帧类型 0x<br>端口配置 - 交打 | 38A8<br><b>英机 1</b> |      |            |     |             |
|-----------------------------------------------------------------------------------------|---------------|-----------------------|---------------------|------|------------|-----|-------------|
| ■环路保护                                                                                   | 端口            | 端口类型                  | 输入过滤                | 帧类型  | 「二」に       | LAN | 发送帧标记模式     |
| ▶生成树                                                                                    |               |                       |                     |      | <b>模</b> 式 | ID  | 27-27-301-1 |
| ▶ IPMC                                                                                  | *             | <> ▼                  |                     | <> ▼ | <> •       | 2   | 删除PVID标记 ▼  |
| ► LLDP                                                                                  | 1             | Unaware 💌             |                     | 所有 💌 | Specific 💌 | 2   | 删除PVID标记 ▼  |
| ●MAC 地址表                                                                                | 2             | Unaware 💌             |                     | 所有 💌 | Specific 💌 | 3   | 删除PVID标记 ▼  |
| ● VLAN 成员                                                                               | 3             | C-port 💌              |                     | 所有 💌 | Specific 💌 | 1   | 删除PVID标记 ▼  |
| ■端口                                                                                     | 4             | Unaware 💌             |                     | 所有 💽 | Specific 💌 | 1   | 删除PVID标记 ▼  |
| ▶ 师山保护                                                                                  | 5             | Unaware 💌             |                     | 所有 💌 | Specific 💌 | 1   | 删除PVID标记 ▼  |
| ■镜像                                                                                     | 6             | Unaware 💌             |                     | 所有 🔽 | Specific 💌 | 1   | 删除PVID标记 ▼  |
| ■堆叠                                                                                     | 7             | Unaware 💌             |                     | 所有 💌 | Specific 💌 | 1   | 删除PVID标记 ▼  |
| ▶ 设备状态                                                                                  | 8             | Unaware 💌             |                     | 所有 💌 | Specific 💌 | 1   | 删除PVID标记 ▼  |
| ▶ 糸统诊断                                                                                  | 9             | Unaware 💌             |                     | 所有 💌 | Specific 💌 | 1   | 删除PVID标记 ▼  |
| ▶ 糸筑準护                                                                                  | 10            | Unaware 💌             |                     | 所有 💌 | Specific 💌 | 1   | 删除PVID标记▼   |

## 恢复出厂设置方法:

端口1与端口24对接。断电重启设备,当设备SYS闪烁,表示设备系统启动完成;观察端口1与端口24产生环路,快速闪,即表示恢复出厂设置;拔掉端口1与端口24的对接线。即可用默认 IP 进入 WEB 页面。

优肯技术支持 TEL:0755-26677912 400-6013-660 FAX:0755-26677912-804

#### Web:<u>www.speednt.com</u>